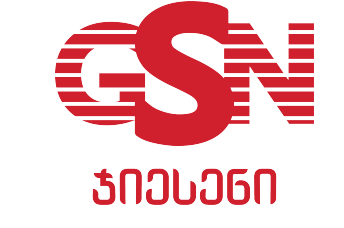

### ᲛᲝᲛᲮᲛᲐᲠᲔᲑᲚᲘᲡ ᲡᲐᲮᲔᲚᲛᲫᲦᲕᲐᲜᲔᲚᲝ

# DAISY PERFECT M

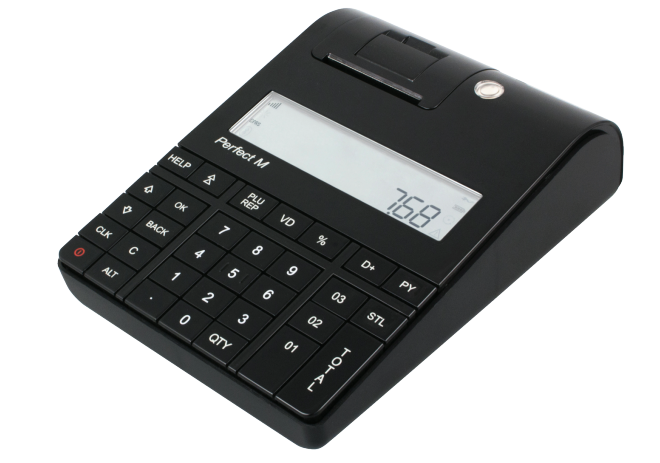

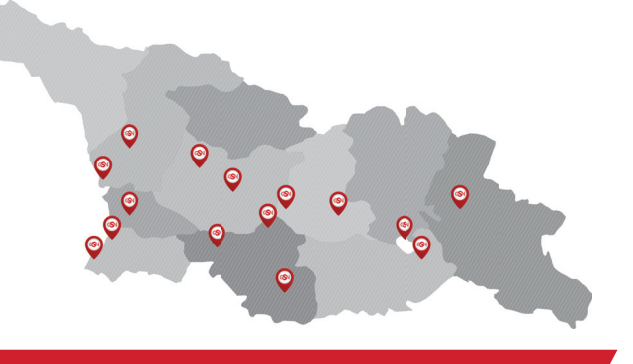

## ᲤᲘᲚᲘᲐᲚᲔᲑᲘᲡ ᲛᲘᲡᲐᲛᲐᲠᲗᲔᲑᲘ

ᲗᲑᲘᲚᲘᲡᲘ. ᲕᲐᲟᲐ-ᲤᲨᲐᲕᲔᲚᲐᲡ ᲒᲐᲛᲖ. N45 ᲗᲑᲘᲚᲘᲡᲘ, ᲬᲔᲠᲔᲗᲚᲘᲡ ᲒᲐᲛᲖ.N12 ᲗᲑᲘᲚᲘᲡᲘ, ᲥᲔᲗᲔᲕᲐᲚ ᲬᲐᲛᲔᲑᲣᲚᲘᲡ ᲒᲐᲛᲖ. N92 ᲑᲐᲗᲣᲛᲘ, ᲛᲝᲠᲛᲐᲡᲚᲘᲡ Ქ.N136/138 ᲐᲐᲗᲣᲛᲘ, ᲤᲘᲠᲝᲡᲛᲐᲜᲘᲡ J. N16 ᲥᲣᲗᲐᲘᲡᲘ, ᲯᲐᲕᲐᲮᲘᲨᲕᲘᲚᲘᲡ J. N2 ᲠᲣᲡᲗᲐᲕᲘ, ᲙᲝᲡᲢᲐᲕᲐᲡ Ქ. N31 ᲤᲝᲗᲘ, ᲤᲐᲠᲜᲐᲕᲐᲖ ᲛᲔᲤᲘᲡ Ქ. N1 ᲗᲔᲚᲐᲕᲘ. ᲓᲐᲕᲘᲗ ᲐᲦᲛᲐᲨᲔᲜᲔᲑᲚᲘᲡ Ქ.41 ᲒᲝᲠᲘ,ᲡᲢᲐᲚᲘᲜᲘᲡ Ქ.9 8J960000, 00000000 J. N5, 0.2 ᲡᲐᲨᲣᲠᲘ, ᲞᲘᲠᲕᲔᲚᲘ ᲛᲐᲘᲡᲘᲡ Ქ.N2 ᲐᲮᲐᲚᲪᲘᲮᲔ,ᲜᲐᲗᲔᲜᲐᲫᲘᲡ Ქ. N16 ᲐᲮᲐᲚᲥᲐᲚᲐᲥᲘ, ᲗᲐᲛᲐᲠ ᲛᲔᲤᲘᲡ Ქ. N4OᲐ ᲑᲝᲠᲯᲝᲛᲘ. ᲛᲘᲝᲠᲛᲘ ᲡᲐᲐᲙᲐᲫᲘᲡ Ქ.N2 ᲒᲔᲡᲢᲐᲤᲝᲜᲘ, ᲓᲐᲕᲘᲗ ᲐᲚᲛᲐᲨᲔᲜᲔᲑᲚᲘᲡ Ქ.N39 ᲝᲖᲣᲠᲑᲔᲗᲘ,ᲥᲐᲕᲥᲐᲕᲐᲫᲘᲡ Ქ. N19 ᲡᲐᲛᲣᲠᲘ, ᲞᲘᲠᲕᲔᲚᲘ ᲛᲐᲘᲡᲘᲡ Ქ.N2 ᲙᲝᲑᲣᲚᲔᲗᲘ,ᲠᲣᲡᲗᲐᲕᲔᲚᲘᲡ J. N134

### ᲡᲔᲠᲕᲘᲡᲔᲑᲘ

GSN ᲔᲥᲡᲞᲠᲔᲡᲘ R306N ᲒᲣᲜᲓᲘ ᲓᲐᲙᲝᲛᲞᲚᲔᲥᲢᲔᲑᲣᲚᲘᲐ ᲛᲐᲦᲐᲚᲙᲕᲐᲚᲘᲤᲘᲪᲘᲣᲠᲘ ᲢᲔᲥᲜᲙᲝᲡᲔᲑᲘᲗᲐ ᲓᲐ ᲥᲝᲚ-ᲪᲔᲜᲢᲠᲘᲗ.ᲠᲝᲛᲚᲔᲑᲘᲪ ᲮᲐᲠᲘᲡᲮᲘᲐᲜᲐᲓ ᲨᲔᲫᲚᲔᲑᲔᲜ ᲗᲥᲕᲔᲜᲘ ᲡᲐᲙᲝᲜᲢᲠᲝᲚᲝ ᲡᲐᲚᲐᲠᲝ ᲐᲞᲐᲠᲐᲢᲘᲡ ©NJ66MU0NJJUJ @J 7JJ0DJJUJ, MM6MMB J@6N@6J NUJ ᲓᲘᲡᲢᲐᲜᲪᲘᲣᲠᲐᲓ. GSN JMAGMMON ᲛᲮᲝᲚᲝᲓ ᲯᲘᲔᲡᲔᲜᲨᲘ ᲒᲐᲥᲕᲗ ᲣᲜᲘᲙᲐᲚᲣᲠᲘ ᲨᲔᲡᲐᲫᲚᲔᲑᲚᲝᲑᲐ ᲛᲘᲘᲦᲝᲗ ᲛᲠᲐᲕᲐᲚᲘ ᲡᲐᲮᲘᲡ ᲢᲔᲥᲜᲘᲙᲣᲠᲘ ᲛᲝᲛᲡᲐᲮᲣᲠᲔᲑᲐ ᲓᲐ ᲡᲐᲗᲐᲓᲐᲠᲘᲑᲝ ᲜᲐᲬᲘᲚᲔᲑᲘ ᲣᲤᲐᲡᲝᲓ. ©ᲐᲛᲐᲢᲔᲑᲘᲗᲘ ᲘᲜᲤᲝᲠᲛᲐᲪᲘᲘᲡᲗᲕᲘᲡ ᲔᲬᲕᲘᲔᲗ ᲩᲕᲔᲜᲡ ᲕᲔᲑ-ᲛᲕᲔᲠᲓᲡ

www.gsn.ge 36 @383133371M@NO +995 32 2500 111

3333-ആർ33ന്നപ്പം മാൽ N45 🕓 രാദ്വാ 2 500 111 🔀 INFO@GSN.GE 🌐 WWW.GSN.GE

0

2. ᲛᲝᲐᲗᲐᲕᲡᲔᲗ ᲥᲐᲦᲐᲚᲓᲘ ᲓᲐ ᲓᲐᲐᲤᲐᲠᲔᲗ ലുരുവ

ᲥᲐᲝᲐᲚᲓᲘᲡ ᲒᲐᲛᲝᲪᲕᲚᲐ

📨 1. ᲐᲬᲘᲔᲗ ᲮᲣᲤᲘᲡ ᲛᲐᲡᲐᲮᲡᲜᲔᲚᲘ

## Კ<u>Ლ</u>ᲐᲕᲘᲐᲢᲣᲠᲐ

| HELP | $\land$ | PLU<br>REP | VD | %   | D+ | PY     |
|------|---------|------------|----|-----|----|--------|
| ¢    | ОК      | 7          | 8  | 9   | 03 | STL    |
| ₽    | BACK    | 4          | 5  | 6   | 02 | Т      |
| CLK  | С       | 1          | 2  | 3   | 01 | T<br>A |
| Ċ    | ALT     | •          | 0  | QTY |    | L      |

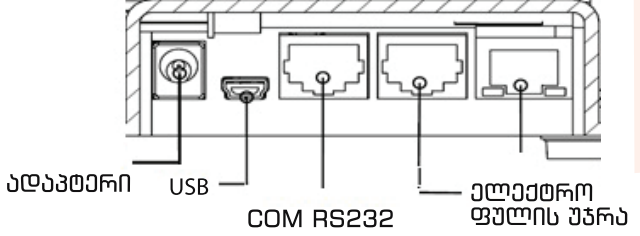

ᲡᲐᲚᲐᲠᲝ ᲐᲞᲐᲠᲐᲢᲘ

3030-空間0300000 6086. N45 505000000 6086 N12

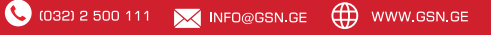

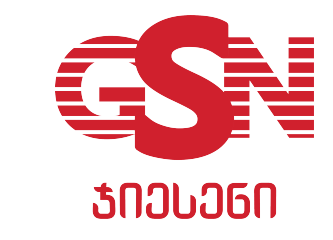

#### ᲡᲐᲙᲝᲜᲢᲠᲝᲚᲝ ᲡᲐᲚᲐᲠᲝ ᲐᲞᲐᲠᲐᲢᲘᲡ ᲩᲐᲠᲗᲕᲐ

ᲡᲐᲚᲐᲠᲝ ᲐᲙᲐᲠᲐᲢᲘᲡ ᲩᲐᲡᲐᲠᲗᲐᲕᲐᲓ ᲙᲚᲐᲕᲘᲐᲢᲣᲠᲘᲡ ᲛᲐᲠᲪᲮᲔᲜᲐ ᲥᲕᲔᲓᲐ ᲙᲣᲗᲮᲔᲨᲘ, ᲠᲐᲛᲓᲔᲜᲘᲛᲔ ᲬᲐᲛᲘᲡ ᲒᲐᲜᲛᲐᲕᲚᲝᲑᲐᲨᲘ ᲓᲐᲐᲭᲘᲠᲔᲗ ᲩᲐᲠᲗᲕᲘᲡ ᲦᲘᲚᲐᲙᲡ.

#### ᲐᲞᲐᲠᲐᲢᲘᲡ ᲡᲐᲛᲣᲨᲝ ᲠᲔᲟᲘᲛᲨᲘ ᲒᲐᲓᲐᲡᲕᲚᲐ

ᲡᲐᲛᲣᲨᲐᲝ ᲠᲔᲣᲘᲛᲨᲘ ᲨᲔᲡᲐᲡᲕᲚᲔᲚᲐᲓ ᲙᲚᲐᲕᲘᲐᲢᲣᲠᲐᲖᲔ ᲠᲐᲛᲓᲔᲜᲯᲔᲠᲛᲔ ᲓᲐᲐᲯᲘᲠᲔᲗ ᲦᲘᲚᲐᲙᲡ (BACK) ,ᲘᲔᲐᲛᲓᲔ ᲡᲐᲜᲐᲛ ᲔᲙᲠᲐᲜᲖᲔ ᲐᲠ ᲓᲐᲔᲬᲔᲠᲔᲑᲐ (MAIN MENU.....1ᲐᲘᲠᲩᲘᲔᲗ ᲠᲔᲣᲘᲛᲘ (ᲒᲐᲧᲘᲓᲕᲐ), ᲓᲐᲐᲯᲘᲠᲔᲗ ᲯᲘᲚᲐᲙᲡ (OK) ᲨᲔᲛᲓᲔᲒ (11-Ს ᲓᲐ OK, ᲔᲙᲠᲐᲜᲖᲔ ᲒᲐᲛᲝᲩᲜᲓᲔᲑᲐ (O,OO).

#### ᲠᲝᲒᲝᲠ ᲓᲐᲕᲑᲔᲭᲓᲝᲗ ᲥᲕᲘᲗᲐᲠᲘ?

 33ᲘᲗᲠᲘᲡ ᲐᲛᲝᲡᲐᲑᲔᲭᲓᲐᲓ ᲙᲚᲐᲕᲘᲐᲢᲣᲠᲐᲖᲔ ᲐᲙᲠᲘᲤᲔᲗ ᲡᲐᲡᲣᲠᲕᲔᲚᲘ ᲗᲐᲜᲮᲘᲡ ᲝᲓᲔᲜᲝᲑᲐ ᲓᲐ ᲓᲐᲐᲭᲘᲠᲔᲗ ᲡᲔᲥᲪᲘᲘᲡ ᲦᲘᲚᲐᲙᲡ [01] ᲥᲕᲘᲗᲐᲠᲘ ᲓᲐᲘᲬᲧᲔᲑᲡ ᲐᲛᲝᲑᲔᲭᲕᲓᲕᲐᲡ. ᲛᲝᲛᲮᲐᲠᲔᲑᲚᲘᲡᲗᲕᲘᲡ ᲩᲔᲙᲘᲡ ᲐᲛᲝᲡᲐᲑᲔᲭᲓᲐᲓ ᲓᲐᲐᲭᲘᲠᲔᲗ ᲦᲘᲚᲐᲙᲡ [TOTAL] , ᲛᲐᲒᲐᲚᲘᲗᲐᲓ 7 ᲚᲐᲠᲘ ᲓᲐ 25 ᲗᲔᲗᲠᲘᲡ ᲒᲐᲛᲝᲡᲐᲖᲔᲠᲐᲓ ᲐᲙᲠᲘᲤᲔᲗ:

#### ᲐᲠᲐᲡᲬᲝᲠᲐᲓ ᲨᲔᲧᲕᲐᲜᲘᲚᲘ ᲗᲐᲜᲮᲘᲡ ᲙᲝᲠᲔᲥᲢᲘᲠᲔᲑᲐ ᲐᲜ/ᲓᲐ ᲥᲕᲘᲗᲠᲘᲡ ᲐᲜᲣᲚᲘᲠᲔᲑᲐ

Па შჂჇჿჀႽჂჇჂႯႶ,ᲗᲣ ᲗᲐᲜᲮᲐ ᲐᲠᲐᲡᲬᲝᲠᲐᲓ ᲐᲠᲘᲡ
 ᲐᲙᲠᲔᲤᲘᲚᲘ, ᲬᲐᲡᲐᲨᲚᲔᲚᲐᲓ ᲓᲐᲐᲭᲘᲠᲔᲗ ᲦᲘᲚᲐᲙᲡ ICI. ᲗᲣ
 ᲐᲙᲠᲘᲤᲔᲗ ᲗᲐᲜᲮᲐ, ᲓᲐᲐᲤᲘᲥᲡᲘᲠᲔᲗ ᲡᲔᲥᲪᲘᲐᲨᲘ ᲓᲐ ᲯᲔᲠ ᲐᲠ
 ᲓᲐᲒᲘᲮᲣᲠᲐᲕᲗ ᲥᲕᲘᲗᲐᲠᲘ, ᲓᲐᲐᲭᲘᲠᲔᲗ ᲦᲘᲚᲐᲙᲡ IVDI, ᲠᲘᲡ
 ᲨᲔᲓᲔᲒᲐᲓᲐᲪ ᲗᲐᲜᲮᲐ ᲐᲜᲣᲚᲘᲠᲓᲔᲑᲐ. ᲡᲐᲑᲝᲚᲝᲝ ᲥᲕᲘᲗᲠᲘᲡ
 ᲐᲛᲝᲡᲐᲑᲔᲭᲓᲐᲓ, ᲓᲐᲐᲭᲘᲠᲔᲗ ᲦᲘᲚᲐᲙᲡ ITOTAL1.

#### Z ᲐᲜᲛᲐᲠᲘᲨᲘᲡ ᲐᲛᲝᲚᲔᲑᲐ

#### ᲒᲐᲗᲘᲨᲣᲚᲘ ᲡᲐᲚᲐᲠᲝ ᲐᲞᲐᲠᲐᲢᲘᲡ ᲒᲐᲐᲥᲢᲘᲣᲠᲔᲑᲐ

ბასააძөიურებლად საჭიროა ეს ოპერაცია ბაპეთდეს მას შემდეგ რაც სალარო აპარატის ეპრანის მარცხენა მხარეს ბამოჩნდება წარწერა GPRS, ამ ოპერაციის ბანსახორციელებლად დააჭირეთ BACK ღილაპს იმდენჯერ რომ ბადავიდეთ მთავარ მენიუგი [MAIN MENU]. ისრების მეშვეობით მონიშნეთ [პროგრამირება], დააჭირეთ ღილაპს OK აპრიფეთ 9999 დააჭირეთ ღილაპს OK, ისევ ისრების მეშვეობით აირჩიეთ TESTS დააჭირეთ ღილაპს OK - ისრების მეშვეობით აირჩიეთ MANUAL TRANSFER და დააჭირეთ ღილაპს OK. ეპრანზე დაეწერება SUCCESSFUL). თუ დაეწერება, . GRA REJECT PRESS (C) დააჭირეთ C-ს

ᲡᲐ ᲢᲐᲡᲐᲡᲐᲡᲐᲑᲐ, . GRA REJECT PRESS (C) ᲢᲐᲐᲐᲘᲡᲐᲡ୮ ୦-ᲓᲐ ᲒᲐᲜᲛᲔᲝᲠᲔᲑᲘᲗ ᲡᲪᲐᲓᲔᲗ ᲒᲐᲓᲐᲢᲕᲘᲠᲗᲕᲐ.

#### ©ᲠᲝᲘᲡᲐ ᲓᲐ ᲗᲐᲠᲘᲦᲘᲡ ᲒᲐᲡᲬᲝᲠᲔᲑᲐ

ᲡᲐᲐᲗᲘᲡ ᲒᲐᲡᲬᲝᲠᲔᲑᲐ - ᲕᲐᲥᲔᲠᲗ ᲦᲘᲚᲐᲙᲡ [BACK] ᲘᲛᲓᲔᲜᲯᲔᲠ ᲡᲐᲜᲐᲛ ᲔᲙᲠᲐᲜᲖᲔ ᲐᲠ ᲒᲐᲛᲝᲩᲜᲓᲔᲑᲐ ᲬᲐᲠᲬᲔᲠᲐ [MAIN MENU.....], ᲘᲡᲠᲔᲑᲘᲡ ᲛᲔᲨᲕᲔᲝᲑᲘᲗ ᲛᲝᲜᲘᲨᲜᲔᲗ [ᲙᲠᲝᲒᲠᲐᲛᲘᲠᲔᲑᲐ..] ᲓᲐᲐᲥᲘᲠᲔᲗ ᲦᲘᲚᲐᲙᲡ OK ᲨᲔᲛᲓᲔᲒ ᲕᲙᲠᲔᲤᲗ [9999] ᲓᲐ ᲕᲐᲬᲔᲠᲗ ᲦᲘᲚᲐᲙᲡ [OK]. ᲘᲡᲠᲔᲑᲘᲗ ᲛᲝᲜᲘᲨᲜᲔᲗ DATE/TIME ᲓᲐᲐᲥᲘᲠᲔᲗ ᲦᲘᲚᲐᲙᲡ OK. ᲪᲘᲤᲠᲔᲑᲘᲡ ᲨᲔᲡᲐᲪᲕᲚᲔᲚᲐᲓ ᲒᲐᲛᲝᲘᲧᲔᲜᲔᲗ ᲘᲡᲠᲔᲑᲘ ᲓᲐ ᲐᲙᲠᲘᲤᲔᲗ ᲛᲘᲛᲓᲘᲜᲐᲠᲔ ᲗᲐᲠᲘᲦᲘ ᲓᲐ ᲓᲠᲝ, ᲔᲙᲠᲐᲜᲖᲔ ᲛᲘᲗᲘᲗᲔᲑᲣᲚᲘ ᲤᲝᲠᲛᲐᲢᲘᲡ ᲨᲔᲡᲐᲑᲐᲛᲘᲡᲐᲓ ᲛᲐᲒ. ᲗᲐᲠᲘᲦᲘ 18.07.2019 ᲓᲠᲝ 09:07 ᲓᲐ ᲓᲐᲡᲐᲓᲐᲡᲢᲣᲠᲔᲑᲚᲐᲓ ᲓᲐᲐᲥᲘᲠᲔᲗ OK.

#### ᲨᲔᲪᲓᲝᲛᲘᲗ ᲐᲛᲝᲑᲔᲭᲓᲘᲚᲘ ᲥᲕᲘᲗᲠᲘᲡ ᲐᲜ ᲣᲙᲐᲜ ᲓᲐᲑᲠᲣᲜᲔᲑᲣᲚᲘ ᲥᲕᲘᲗᲠᲘᲡ ᲒᲐᲣᲥᲛᲔᲑᲐ

ᲠᲝᲓᲔᲡᲐᲪ ᲡᲐᲚᲐᲠᲝ ᲐᲞᲐᲠᲐᲢᲘᲡ ᲩᲔᲙᲨᲘ ᲨᲔᲪᲓᲝᲛᲘᲗ ᲐᲛᲝᲘᲑᲔᲭᲓᲔᲑᲐ ᲐᲠᲐᲡᲬᲝᲠᲘ ᲗᲐᲜᲮᲐ. RS.GE ᲞᲝᲠᲢᲐᲚᲖᲔ ᲣᲜᲓᲐ ᲨᲔᲘᲕᲡᲝᲡ ᲒᲐᲜᲐᲪᲮᲐᲓᲘ. ᲠᲝᲛᲔᲚᲡᲐᲪ ᲮᲔᲚᲘ ᲛᲝᲚᲐᲠᲔ ᲝᲞᲔᲠᲐᲢᲝᲠᲖᲔ ᲡᲐᲛᲡᲐᲮᲣᲠᲔᲝᲑᲠᲘᲕᲘ *&*)@J0030@MJ016 *&*J66356MM6800@J200635 J06635. ᲐᲛᲐᲡᲗᲐᲜ ᲨᲔᲪᲓᲝᲛᲘᲗ ᲐᲛᲝᲑᲔᲭᲓᲘᲚᲘ ᲩᲔᲙᲘ ᲐᲜ ᲩᲔᲙᲘᲡ ᲐᲡᲚᲘ ᲣᲜᲓᲐ ᲓᲐᲔᲠᲗᲝᲡ ᲐᲛ ᲐᲥᲢᲡ. ᲐᲡᲔᲗᲘᲕᲔ ᲐᲥᲢᲘ ᲝᲠ ᲔᲒᲖᲔᲛᲞᲚᲐᲠᲐᲓ ᲓᲑᲔᲑᲐ NᲛ ᲨᲔᲛᲗᲮᲕᲔᲕᲐᲨNᲪ. ᲠᲝᲪᲐ ᲛᲝᲛᲮᲛᲐᲠᲔᲑᲚᲘᲡ ᲛᲘᲔᲠ ᲩᲔᲙᲘᲡ ᲡᲐᲤᲣᲫᲕᲔᲚᲖᲔ ᲮᲓᲔᲑᲐ ᲜᲐᲧᲘᲓᲘ ᲡᲐᲥᲝᲜᲚᲘᲡ ᲓᲐᲑᲠᲣᲜᲔᲑᲐ ᲓᲐ ᲐᲛᲐᲡᲗᲐᲜ. ᲓᲐᲣᲑᲠᲣᲜᲝᲡ ᲛᲝᲛᲮᲐᲠᲔᲑᲔᲚᲡ ᲛᲐᲡᲨᲘ ᲒᲐᲓᲐᲮᲓᲘᲚᲘ ᲗᲐᲜᲮᲐ. ᲐᲛ ᲨᲔᲛᲗᲮᲕᲔᲕᲐᲨᲘ . ᲖᲔᲛᲝᲐᲚᲜᲘᲨᲜᲣᲚᲘ ᲞᲘᲠᲔᲑᲘᲡ ᲑᲐᲠᲓᲐ. ᲐᲥᲢᲡ ᲮᲔᲚᲘ ᲣᲜᲓᲐ ᲛᲝᲐᲬᲔᲠᲝᲡ ᲛᲝᲛᲮᲐᲠᲔᲑᲔᲚᲛᲐᲪ, ᲠᲝᲛᲔᲚᲡᲐᲪ ᲣᲜᲓᲐ ᲒᲐᲓᲐᲔᲪᲔᲡ ᲐᲥᲢᲘᲡ ᲔᲠᲗᲘ ᲔᲒᲖᲔᲛᲞᲚᲐᲠᲘ. ᲛᲝᲚᲐᲠᲔ-ᲝᲞᲔᲠᲐᲢᲝᲠᲗᲐᲜ ᲓᲐᲠᲩᲔᲜᲘᲚ ᲐᲥᲢᲡ ᲣᲜᲓᲐ ©ᲐᲔᲠᲗᲝᲡ ᲛᲝᲛᲮᲛᲐᲠᲔᲑᲚᲘᲡ ᲛᲘᲔᲠ ᲓᲐᲑᲠᲣᲜᲔᲑᲣᲚᲘ ᲩᲔᲙᲘ ᲐᲜ RJ3NL 3UCTI: MJ 3UJ0N JJ2OD63J3NL CMML 86J8330 ᲡᲐᲚᲐᲠᲝ ᲐᲞᲐᲠᲐᲢᲨᲘ ᲓᲐᲐᲤᲘᲥᲡᲘᲠᲝᲗ ᲜᲐᲕᲐᲭᲠᲘ ᲗᲐᲜᲮᲘᲡ ᲙᲝᲠᲔᲥᲢᲘᲠᲔᲑᲐ , ᲐᲙᲠᲘᲤᲔᲗ ᲓᲐᲡᲐᲑᲠᲣᲜᲔᲑᲔᲚᲘ ᲐᲜ ᲨᲔᲪᲓᲝᲛᲘᲗ ᲐᲛᲝᲑᲔᲭᲓᲘᲚᲘ ᲗᲐᲜᲮᲐ. ᲓᲐᲐᲭᲔᲠᲗ ᲦᲘᲚᲐᲙᲡ [%]. ᲔᲡ ᲝᲞᲔᲠᲐᲪᲘᲐ ᲣᲜᲓᲐ ᲨᲔᲡᲠᲣᲚᲓᲔᲡ Z ᲐᲜᲒᲐᲠᲘᲨᲘᲡ ᲐᲛᲝᲑᲔᲭᲕᲓᲕᲐᲛᲓᲔ.

#### 📕 ᲨᲔᲜᲘᲨᲕᲜᲐ:

ᲘᲛ ᲨᲔᲛᲗᲮᲕᲔᲕᲐᲨᲘ, ᲗᲣ ᲐᲞᲐᲠᲐᲢᲛᲐ ᲓᲐᲬᲔᲠᲐ: "ᲥᲐᲚᲐᲚᲓᲘ ᲒᲐᲗᲐᲕᲓᲐ" - ᲠᲣᲚᲝᲜᲘ ᲒᲐᲛᲝᲘᲚᲘᲐ, ᲨᲔᲪᲕᲐᲚᲔᲗ ᲐᲮᲚᲘᲗ. "ᲨᲔᲡᲠᲣᲚᲓᲐ 24 ᲡᲐᲐᲗᲘ"-24 ᲡᲐᲐᲗᲖᲔ ᲛᲔᲢᲘᲐ ᲠᲐᲪ ᲐᲞᲐᲠᲐᲢᲘᲓᲐᲜ ᲐᲠ ᲐᲛᲝᲑᲔᲭᲓᲘᲚᲐ Z ᲐᲜᲒᲐᲠᲘᲨᲘ.

"ᲐᲠᲐᲡᲬᲝᲠᲘ ᲢᲘᲚᲐᲙᲘ"- ᲓᲐᲐᲥᲘᲠᲔᲗ [C] ᲢᲘᲚᲐᲙᲡ, ᲨᲔᲛᲓᲔᲑ TL